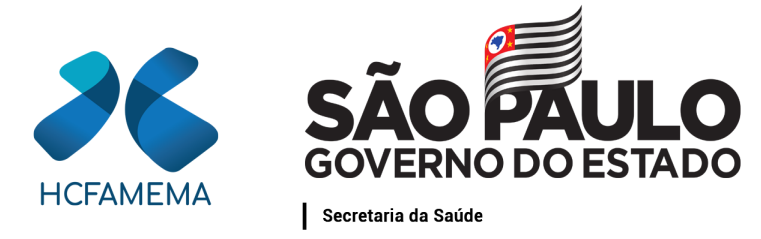

Hospital das Clínicas da Faculdade de Medicina de Marília Núcleo de Gestão de Processos e Qualidade

# PROCEDIMENTO OPERACIONAL HCFAMEMA TÍTULO: RECLASSIFICAÇÃO DO ESTOQUE NO SIAFEM

## CÓDIGO: DEF-DEFC-PO-02 REVISÃO: 0

## **OBJETIVO:**

Descrever as etapas para reclassificação do estoque no âmbito do HCFAMEMA.

# **APLICAÇÃO:**

Aplica-se à Gerência Contábil e Patrimonial do HCFAMEMA.

# **RESPONSABILIDADE:**

Diretor Técnico II da Gerência Contábil e Patrimonial.

# **ABREVIATURAS E SIGLAS:**

CE999 - Controle específico padrão; DETACONTA - Detalha Conta Contábil; GCP - Gerência Contábil e Patrimonial; HCFAMEMA - Hospital das Clínicas da Faculdade de Medicina de Marília; INCCE - Inclusão controles específicos; LISCE - Lista controles específicos; NL - Nota de Lançamento; SIAFEM - Sistema Integrado de Administração Financeira para Estados e Municípios; SP - São Paulo.

# MATERIAIS/EQUIPAMENTOS/FERRAMENTAS Materiais:

Não se aplica.

Classif. documental 001.02.02.002

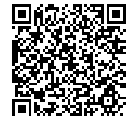

Assinado com senha por PALOMA APARECIDA LIBANIO NUNES - 16/02/2022 às 08:21:26 e MARÍLIA BARBOSA DA SILVA - 16/02/2022 às 15:24:22. Documento Nº: 34829529-6807 - consulta à autenticidade em https://www.documentos.spsempapel.sp.gov.br/sigaex/public/app/autenticar?n=34829529-6807

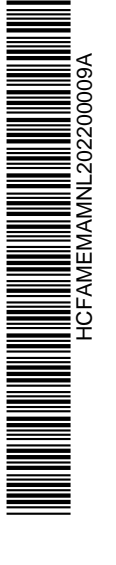

#### **Equipamentos:**

Não se aplica.

#### **Ferramentas:**

Plataforma SP Sem Papel; Sistema Benner; Sistema Integrado de Administração Financeira para Estados e Municípios.

## **CONCEITOS E FUNÇÕES:**

Não se aplica.

# DESCRIÇÃO DO PROCEDIMENTO:

O diretor técnico da Gerência Contábil e Patrimonial deve reclassificar o estoque das notas fiscais recebidas diariamente; acessando o programa SIAFEM em duas telas, sendo uma para consulta de empenhos e outra para efetuar o lançamento da reclassificação;

Para **consulta de empenhos**, o diretor técnico deve selecionar a linha "comando" com a seguinte descrição: > detaconta. Posteriormente, deve preencher com o mês vigente (exemplo JAN), a conta contábil 115610101 (incorporadas por execução orçamentária) e a opção "1 detalhada". Em seguida é aberta a tela com toda a movimentação do estoque diário;

Para **lançamento da reclassificação** (parte 1): o diretor técnico deve selecionar a linha "comando" com a seguinte descrição: > NL. Posteriormente, deve preencher com a data atual os campos: "evento" com a seguinte descrição: 540469 (referente a empenhos do atual exercício), 540169 (referente a empenho do exercício anterior) e 540173 (referente aos demais exercícios) e "inscrição do evento" com os detalhes do empenho e o valor a que se referem. Os campos devem ser preenchidos linha a linha individualmente, cabendo na última a inserção da seguinte descrição: evento 540461, inscrição do evento CE999, reclassificação 115610102 e o valor da somatória de todos os empenhos descritos anteriormente. A última linha segue o mesmo "evento", independente do exercício do empenho relacionado. Em seguida confirmar a NL no campo "observação" com a seguinte descrição: reclassificação do estoque para o centro de custo específico referente ao mês da vigência;

Para **lançamento da reclassificação** (parte 2): será emitida uma nova NL, onde será considerada a natureza de despesa dos empenhos utilizados anteriormente e não a numeração específica de cada um deles;

Para consulta de controle específico, o diretor técnico deve selecionar o comando com a seguinte descrição: > LISCE (onde se localiza todos os controles específicos para a emissão da NL). Posteriormente, seleciona a linha "comando" com a seguinte descrição: > NL, preenche com a data atual, na primeira linha utilizando o "evento 540462", inscrição do evento "CE999", a reclassificação: 115610102 e o valor total dos empenhos a serem reclassificados no dia. Na próxima linha, deve ser utilizada a seguinte descrição: evento 540461, com a inscrição do evento de acordo com a natureza do empenho (exemplo: GENEROSALIMENTICIOS), a reclassificação -

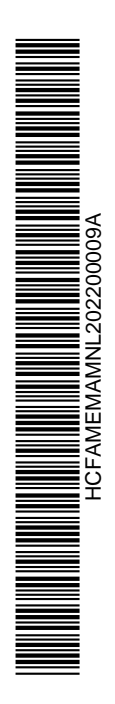

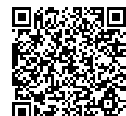

# Hospital das Clínicas da Faculdade de Medicina de Marília Núcleo de Gestão de Processos e Qualidade

115610102 e o valor total dos empenhos de acordo com natureza de despesa descrita. Finalizado todas as naturezas de despesas do dia, preencher o campo "observação" com a seguinte descrição: reclassificação do estoque para o centro de custo específico referente ao mês vigente;

Quando uma natureza de despesa não se encontrar na listagem existente no comando: > LISCE, a mesma deve ser criada no sistema SIAFEM com o comando: > INCCE. Na linha controle específico deve descrever a "natureza de despesa" sem espaço entre as palavras e sem acento, na escrituração selecionar "S" (sim) e no nome descrever a numeração a que pertence a despesa, exemplo 33903010, pressionando a tecla "Enter" e selecionando "C" para confirmar ou "N" para não confirmar. Terminados os lançamentos do estoque do dia, a conferência de saldos pode ser verificada no programa SIAFEM, comando: > detaconta, mês em vigência, conta contábil 115610102, "opção 1" e na relação não deve constar nenhum saldo na conta CE999. No caso de existir algum saldo na conta contábil 115610102 e que se refira a CE999, deve ser detalhada a linha do saldo existente e verificado dia a dia qual saldo deixou de ser reclassificado. Encontrada a NL com o saldo existente, deve ser efetuada uma nova NL da segunda parte do estoque, transferindo o saldo existente para o seu centro de custo específico.

# **ORIENTAÇÕES GERAIS:**

Não se Aplica.

# **REFERÊNCIAS:**

Não se Aplica.

Marília, 16 de fevereiro de 2022.

Paloma Aparecida Libanio Nunes Superintendente Superintendência

Marília Barbosa da Silva Diretor Departamento Econômico, Financeiro e Contábil

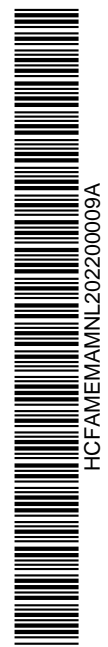

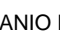

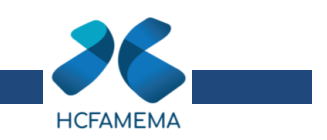

# ANEXO I - PASSO A PASSO DE EXECUÇÃO NO SIAFEM

| • 1ª Tela: para consulta dos empenhos disponíveis para reclassificação:                                                                                                    |        |
|----------------------------------------------------------------------------------------------------|--------|
| SIAFEM2021 ( SIS INI DE ADMINIST FINANCEIRA )USUARIO: BIANCA                                                                                                    |        |
| ** SIAFEM ** SISIEMA DE ADMINISTRACAO FINANCEIRA PARA ESTADOS E MUNICIPIOS                                                                                                    |        |
| MARQUE COM 'X' A OPCAO DESEJADA E TECLE 'ENTER'                                                                                                    |        |
| <pre>( _ ) AUDICON AUDITORIA E CONTROLE<br/>( _ ) CADBASICO CADASTROS BASICOS<br/>( _ ) CONTAB CONTABILIDADE<br/>( _ ) EXEFIN EXECUCAO FINANCEIRA<br/>( _ ) EXEORC EXECUCAO ORCAMENTARIA<br/>( _ ) MANUSIAFEM MANUAIS SIAFEM SAO PAULO<br/>( _ ) TABELAS TABELAS</pre>                                                                                                    |        |
| COMANDO ==> >DETACONTA                                                                                                    |        |
| PF1=AJUDA PF3=SAIDA                                                                                                    |        |
|                                                                                                    | l      |
| SIAFEM2021-CONTAB,CONSULTAS,DETACONTA ( DETALHA CONTA CONTABIL )                                                                                                    |        |
| UNIDADE GESTORA : 092601                                                                                                    |        |
| GESTAO : 09060                                                                                                    |        |
| MES/ANO : NOV 2021                                                                                                    |        |
| CONTA CONTABIL : 115610101                                                                                                    |        |
| CONTA CORRENTE :                                                                                                    |        |
| OPCAO : 1 1 - DETALHADA 2 - SALDO<br>3 - INVERSAO DE SALDO 4 - SALDO ZERO                                                                                                    |        |
|                                                                                                    |        |
| SIAFEM2021-CONTAB, CONSULTAS, DETACONTA ( DETALHA CONTA CONTABIL )<br>CONSULTA EM 25/11/2021 AS 10:25 TELA: 001 USUARIO: BIANCA<br>UNIDADE GESTORA : 092601 - HOSP. CLINICAS FAC.MED.MARILIA - HCFAMEMA<br>GESTAO : 09060 - HOSP. CLINICAS FAC.MED.MARILIA - HCFAMEMA<br>POSICAO : NOVEMBRO - ABERTO<br>CONTA : 115610101 - = INCORPORADOS POR EXECUCAO ORCAMENTARIA<br>LI CONTA CORRENTE CONTABIL SALDO RS |        |
| 01 2021NE04265 33903024 52831344000146 MARIGAS LTDA 1.620,00                                                                                                    | D      |
| 02 2021NE04331 33903010 65427999000103 COLUMBO PAES E 254,92   03 2021NE04338 33903032 02419460000184 LABTECH PRODUS P 483.36                                                                                                    | D<br>D |
| 04 2021NE04446 33903054 00952708000142 GIDAL ENGENHARIA 564,00<br>05 2021NE04526 33903032 02419460000184 LABTECH PRODUS P 544.80                                                                                                    | D      |
| 06 2021NE04627 33903031 24922642000106 ECO VIDA COM. E 6.900,00<br>07 2021NE04662 33903031 04106730000122 EMPORTO HOSETTAL 9425 00                                                                                                    | D      |
| 08 2021NE040692 33903030 11260846000187 ANBIOTON IMPORTA 340,00<br>09 2021NE04718 33003030 11260846000187 ANBIOTON IMPORTA 340,00                                                                                                    | D      |
| 09 2021NE04/18 55903030 042/4988000138 ATIVA COMERCIAL 7.200,00   10 2021NE04/21 33903030 12889035000102 INOVAMED COMÉRCI 895,00                                                                                                    | D      |
| 11 2021NE04/22 33903030 1/7565/400019/ MANZATOS FARMA E 740,00<br>12 2021NE04723 33903030 05439635000456 ANTIBIOTICOS DO 298,50                                                                                                    | D<br>D |
| 13 2021NE04/48 33903032 46962122000321 CQC TECNOLOGIA E 11.200,00<br>LINHA(LI) PARA DETALHAR : DATA INICIAL : DATA FINAL :                                                                                                    | D      |

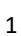

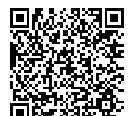

Autenticado com senha por LUIS FERNANDO ANDREASE MANZAO - Assessor Técnico III / GGPA-NGPQ - 09/02/2022 às 16:17:36. Documento Nº: 34445591-9393 - consulta à autenticidade em https://www.documentos.spsempapel.sp.gov.br/sigaex/public/app/autenticar?n=34445591-9393

HCFAMEMACAP202206662

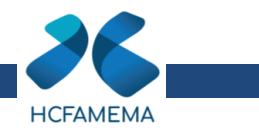

| 092601 / 09060 - но | CFAMEMA -            | 11561.01.01        | TELA: 002  |
|---------------------|----------------------|--------------------|------------|
| 01 2021NE04771 3390 | 03030 20489064000105 | PROSPER COMERCIO   | 7.650,00D  |
| 02 2021NE04797 3390 | 03031 04656390000103 | MEDICAL SHOPPING   | 7.457,00D  |
| 03 2021NE04798 3390 | 03031 04106730000122 | EMPORIO HOSPITAL   | 9.425,00D  |
| 04 2021NE04803 3390 | 03031 02881877000164 | POLAR FIX IND E    | 756,00D    |
| 05 2021NE04809 3390 | 03031 74400052000191 | COMERCIAL 3 ALBE   | 1.619,90D  |
| 06 2021NE04822 3390 | 03032 76619113000131 | LABORCLIN PRODS    | 2.824,00D  |
| 07 2021NE04830 3390 | 03032 49601107000184 | FRESENIUS HEMOCA   | 4.554,00D  |
| 08 2021NE04841 3390 | 03031 74400052000191 | COMERCIAL 3 ALBE   | 3.750,00D  |
| 09 2021NE04853 3390 | 03031 66969262000177 | UNIT COMERCIO, I   | 1.120,00D  |
| 10 2021NE04858 3390 | 03031 19848316000166 | BIOMEDICAL PRÓD.   | 3.000,00D  |
| 11 2021NE04859 3390 | 03031 66969262000177 | UNIT COMERCIO, I   | 1.558,44D  |
| 12 2021NE04869 3390 | 03031 61418042000131 | CIR.FERNANDES CO   | 3.595,50D  |
|                     |                      | TOTAL :            | 87.775,42D |
| LINHA(LI) PARA DETA | ALHAR : DATA INIC    | IAL : DATA FINAL : |            |
|                     |                      |                    |            |

• 2ª Tela: para lançamento da reclassificação (Parte 1):

|                             |                       | USUARIO: BIANCA  |   |
|-----------------------------|-----------------------|------------------|---|
|                             |                       |                  |   |
|                             |                       |                  |   |
|                             |                       | ·                |   |
| MARQUE COM 'X' A OF         | CAO DESEJADA E TECLE  | 'ENTER'          |   |
|                             |                       |                  |   |
|                             | BALANCETE CONTABIL    | CACD!            |   |
|                             | DETALUA PALANCETE     | CASP             |   |
|                             |                       | TI               |   |
| $( ) \rightarrow DETACONTA$ |                       |                  |   |
| $() \rightarrow ESPCONTAB$  | ESPELHO CONTARTI DE   | DOCUMENTO        |   |
| $() \rightarrow I I SCONTR$ | I TSTA TRREGULARIDADE | FOUACAO          |   |
| $() \rightarrow RAZAO$      | RAZAO DA CONTA CONTA  | BIL              |   |
|                             |                       |                  |   |
|                             |                       |                  |   |
|                             |                       |                  |   |
|                             |                       |                  |   |
|                             |                       |                  |   |
|                             |                       |                  |   |
| COMANDO ==> >NL             |                       |                  |   |
|                             |                       |                  |   |
| PFI=AJUDA PF3=SAIDA         |                       |                  |   |
|                             |                       |                  |   |
| STAFEM2021-EXEETN LIG NL (  | NOTA DE LANCAMENTO    |                  | _ |
|                             | Noth DE EARCAMENTO )  | USUARTO : BTANCA |   |
| DATA EMISSAO : 25NO         | v2021                 | NUMERO : 2021NL  |   |
| UNIDADE GESTORA : 0926      | 01                    |                  |   |
| GESTAO : 0906               | 0                     |                  |   |
| CNPJ/CPF/UG FAVORECIDA:     |                       |                  |   |
| GESTAO FAVORECIDA :         |                       |                  |   |
| EVENTO INSCRICAO DO EVENTO  | REC/DESP CLASSIFIC    | FONTE VALOR      |   |
| 540469 2021NE04265          | _ 33903024            |                  |   |
| 540469 2021NE04331          | _ 33903010            | 25492            |   |
| 540469 2021NE04438          | _ 33903032            | 48336<br>56400   |   |
| 140409 /0/ INF 04440        |                       | 10400            |   |

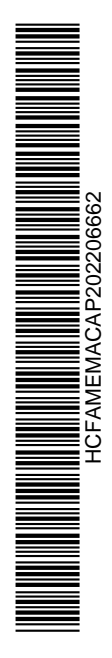

2

POSICIONE O CURSOR NO CAMPO TECLE 'PF1', P/ INFORMACOES DE PREENCHIMENTO

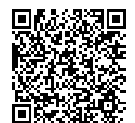

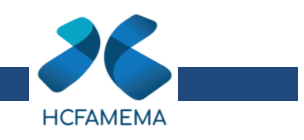

| SIAFEM2021-EXEFIN,UG<br>DATA EMISSAO :<br>UNIDADE GESTORA :<br>GESTAO :<br>CNPJ/CPF/UG FAVORECIDA :<br>GESTAO FAVORECIDA : | ,NL ( NOTA DE LANCAMENTO )<br>25NOV2021<br>092601<br>09060 | USUARIO : BIANCA<br>NUMERO : 2021NL |
|----------------------------------------------------------------------------------------------------|------------------------------------------------------------|-------------------------------------|
| OBSERVACAO :<br>RECLASSIFICACAO DE ESTO                                                                                    | QUE PARA CENTRO DE CUSTO ESPEC                             | CIFICO MES NOVEMBRO/2021            |

| <pre>SIAFEM2021-EXEFIN,UG,NL (</pre> | NOTA DE LANCAMENTO  |           |          |
|--------------------------------------|---------------------|-----------|----------|
| LANCAMENTO EM 25/11/2021             |                     | USUARIO   | : BIANCA |
| DATA EMISSAO : 25NO                  | v2021               | NUMERO    | : 2021NL |
| UNIDADE GESTORA : 0926               | 01 – HCFAMEMA       |           |          |
| GESTAO : 0906                        | 0 – HCFAMEMA        |           |          |
| CNPJ/CPF/UG FAVORECIDA:              |                     |           |          |
| GESTAO FAVORECIDA :                  |                     |           |          |
| EVENTO INSCRICAO DO EVENTO           | REC/DESP CLASSIFIC  | FONTE     | VALOR    |
| 540469 2021NE04265                   | 33903024            | 001001141 | 1.620,0  |
| 540469 2021NE04331                   | 33903010            | 001001141 | 254,9    |
| 540469 2021NE04338                   | 33903032            | 001001141 | 483,     |
| 540469 2021NE04446                   | 33903054            | 001001141 | 564,0    |
| 540469 2021NE04526                   | 33903032            | 001001141 | 544,8    |
| 540469 2021NE04627                   | 33903031            | 001001141 | 6.900,0  |
| 540469 2021NE04662                   | 33903031            | 001001141 | 9.425,0  |
| 540469 2021NE04692                   | 33903030            | 041001141 | 340,0    |
| 540469 2021NE04718                   | 33903030            | 041001141 | 7.200,0  |
| 540469 2021NE04721                   | 33903030            | 041001141 | 895,0    |
| 540469 2021NE04722                   | 33903030            | 041001141 | 740,0    |
| 540469 2021NE04723                   | 33903030            | 041001141 | 298,     |
| 540469 2021NE04748                   | 33903032            | 001001141 | 11.200,0 |
| 540461 CE999                         | 115610102           |           | 40.465,  |
| CONFIRMA $(C/N/A)$ ? C $(C - C)$     | ONFIRMA N - NAO CON | FIRMA A - | ALTERA ) |

| SIAFEM2021-EXEFIN,UG,NL | ( NOTA DE | LANCAMENTO ) _ |           |        |
|-------------------------|-----------|----------------|-----------|--------|
|                         |           |                | USUARIO : | BIANCA |
|                         |           |                |           |        |
|                         |           |                |           |        |
|                         |           |                |           |        |
|                         |           |                |           |        |
| UNIDADE                 | GESTORA : | 092601         |           |        |
|                         |           |                |           |        |
| GESTAO                  | :         | 09060          |           |        |
|                         |           |                |           |        |
| NUMERO                  |           | 2021NI 22707   |           |        |
|                         |           |                |           |        |
|                         |           |                |           |        |
|                         |           |                |           |        |
|                         |           |                |           |        |
|                         |           |                |           |        |
| TECLE <                 | NTER> PAR | A CONTINUAR    |           |        |
|                         |           |                |           |        |
|                         |           |                |           |        |

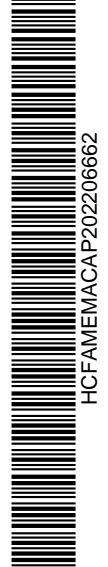

3

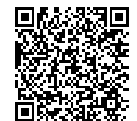

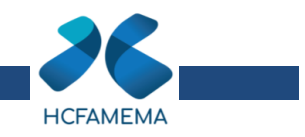

|                                               | NOTA DE LANCAMENTO  |                                          |
|-----------------------------------------------|---------------------|------------------------------------------|
|                                               |                     | USUARIO : BIANCA                         |
| DATA EMISSAO : 25NO<br>UNTDADE CESTORA : 0026 | 0V2021<br>501       | NUMERO : 2021NL                          |
| GESTAO : 0906                                 | 50                  |                                          |
| CNPJ/CPF/UG FAVORECIDA:                       |                     |                                          |
| EVENTO INSCRICAO DO EVENTO                    | REC/DESP CLASSTETC  | FONTE VALOR                              |
| 540469 2021NE04771                            | _ 33903030          | 765000                                   |
| 540469 2021NE04797                            | 33903031            | 745700                                   |
| 540469 2021NE04798                            | 33903031            | 942300<br>75600                          |
| 540469 2021NE04809                            | _ 33903031          | 161990                                   |
| 540469 2021NE04822                            | 33903032            | 282400                                   |
| 540469 2021NE04841                            | 33903031            | 375000                                   |
| 540469 2021NE04853                            | _ 33903031          | 112000                                   |
| 540469 2021NE04858                            | 33903031            |                                          |
| 540469 2021NE04869                            | 33903031            | 359550                                   |
| 540461 CE999                                  | 115610102           | 4730984                                  |
| POSTCTONE O CURSOR NO CAMPO                   | TECLE 'PE1' P/ TNEC | DRMACOES DE PREENCHIMENTO                |
| POSICIONE O CONSOR NO CAMIO                   |                     | REACCES DE TREERCHERTO                   |
|                                               | NOTA DE LANCAMENTO  | )                                        |
|                                               | V2021               | USUARIO : BIANCA                         |
| UNIDADE GESTORA : 0926                        | 01                  | NUMERO : 2021NL                          |
| GESTAO : 0906                                 | 0                   |                                          |
| CNPJ/CPF/UG FAVORECIDA:                       |                     |                                          |
|                                               |                     |                                          |
|                                               |                     |                                          |
|                                               |                     |                                          |
|                                               |                     |                                          |
|                                               |                     |                                          |
|                                               |                     |                                          |
|                                               |                     |                                          |
|                                               |                     |                                          |
| OBSERVACAO :                                  |                     |                                          |
| RECLASSIFICACAO DE ESTOQUE P                  | ARA CENTRO DE CUSTO | ESPECIFICO MES NOVEMBRO/2021_            |
|                                               |                     |                                          |
|                                               |                     |                                          |
|                                               |                     |                                          |
| SIAFEM2021-EXEFIN,UG,NL (                     | NOTA DE LANCAMENTO  |                                          |
| LANCAMENTO EM 25/11/2021                      | v2021               | USUARIO : BIANCA<br>NUMERO : 2021NI      |
| UNIDADE GESTORA : 0926                        | 01 - HCFAMEMA       | NUMERO : 2021NE                          |
| GESTAO : 0906                                 | 0 – HCFAMEMA        |                                          |
| GESTAO EAVORECIDA                             |                     |                                          |
| EVENTO INSCRICAO DO EVENTO                    | REC/DESP CLASSIFIC  | FONTE VALOR                              |
| 540469 2021NE04771                            | 33903030            | 041001141 7.650,00                       |
| 540469 2021NE04797                            | 33903031            | 001001141 7.457,00                       |
| 540469 2021NE04803                            | 33903031            | 001001141 756,00                         |
| 540469 2021NE04809                            | 33903031            | 001001141 1.619,90                       |
| 540469 2021NE04822<br>540469 2021NE04830      | 33903032            | 001001141 2.824,00                       |
| 540469 2021NE04841                            | 33903031            | 001001141 3.750,00                       |
| 540469 2021NE04853                            | 33903031            | 001001141 1.120,00                       |
| 540469 2021NE04858<br>540469 2021NE04859      | 33903031            | 001001141 $3.000,00001001141$ $1.558.44$ |
| 540469 2021NE04859                            | 33903031            | 001001141 1.558,44                       |
| 540461 CE999                                  | 115610102           | 47.309,84                                |
|                                               |                     |                                          |

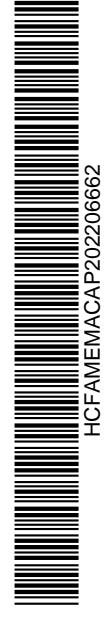

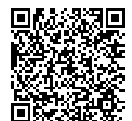

Autenticado com senha por LUIS FERNANDO ANDREASE MANZAO - Assessor Técnico III / GGPA-NGPQ - 09/02/2022 às 16:17:36. Documento Nº: 34445591-9393 - consulta à autenticidade em https://www.documentos.spsempapel.sp.gov.br/sigaex/public/app/autenticar?n=34445591-9393

4

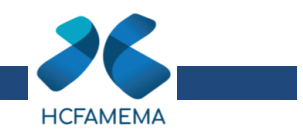

| SIAFEM2021-EXEFIN,UG,NL                                        | ( NOTA DE LANCAMENTO ) _ | USUARIO : BIANCA |
|----------------------------------------------------------------|--------------------------|------------------|
| UNIDADE                                                        | gestora : 092601         |                  |
| GESTAO                                                         | : 09060                  |                  |
| NUMERO                                                         | : 2021NL22711            |                  |
|                                                                |                          |                  |
|                                                                |                          |                  |
| TECLE <e< th=""><th>NTER&gt; PARA CONTINUAR</th><th></th></e<> | NTER> PARA CONTINUAR     |                  |
|                                                                |                          |                  |

• 1ª Tela: para consulta da descrição de cada centro de custo específico:

| USUARTO: BTA                                                                                                    | NCA                                                                                                    |                                                                         |
|----------------------------------------------------------------------------------------------------|----------------------------------------------------------------------------------------------------|-------------------------------------------------------------------------|
|                                                                                                    |                                                                                                    |                                                                         |
|                                                                                                    |                                                                                                    |                                                                         |
|                                                                                                    |                                                                                                    |                                                                         |
| MARQUE COM 'Y' A ORCAO DESEJADA E TECLE 'ENTER'                                                                                                    |                                                                                                    |                                                                         |
| MARQUE COM X A OPCAU DESEJADA E TECLE ENTER                                                                                                    |                                                                                                    |                                                                         |
|                                                                                                    |                                                                                                    |                                                                         |
| $C = 0^{-2}$ balance te balance te CONTABIL                                                                                                    |                                                                                                    |                                                                         |
| ( _ ) -> BALANSINI BALANCO SINTETICO DCASP                                                                                                    |                                                                                                    |                                                                         |
| () -> DETABALAN DETALHA BALANCETE                                                                                                    |                                                                                                    |                                                                         |
| ( _ ) -> DETACONTA DETALHA CONTA CONTABIL                                                                                                    |                                                                                                    |                                                                         |
| ( _ ) -> DIARIO CONSULTA DIARIO CONTABIL                                                                                                    |                                                                                                    |                                                                         |
| ( _ ) -> ESPCONTAB ESPELHO CONTABIL DE DOCUMENTO                                                                                                    |                                                                                                    |                                                                         |
| ( _ ) -> LISCONTIR LISTA IRREGULARIDADE EQUACAO                                                                                                    |                                                                                                    |                                                                         |
| ( _ ) -> RAZAO RAZAO DA CONTA CONTABIL                                                                                                    |                                                                                                    |                                                                         |
|                                                                                                    |                                                                                                    |                                                                         |
|                                                                                                    |                                                                                                    |                                                                         |
|                                                                                                    |                                                                                                    |                                                                         |
|                                                                                                    |                                                                                                    |                                                                         |
|                                                                                                    |                                                                                                    |                                                                         |
|                                                                                                    |                                                                                                    |                                                                         |
|                                                                                                    |                                                                                                    |                                                                         |
| COMANDO> >LISCE                                                                                                    |                                                                                                    |                                                                         |
|                                                                                                    |                                                                                                    |                                                                         |
|                                                                                                    |                                                                                                    |                                                                         |
|                                                                                                    |                                                                                                    |                                                                         |
|                                                                                                    | )                                                                                                    |                                                                         |
| SIAFEM2021-TABELAS,CONESPEC,LISCE (LISTA CONTROLES ESPECIFICOS )<br>LISTA EM: 25/11/2021 AS 10:39<br>USUARIO : BIAN                                                                                                    | )<br>NCA                                                                                                    | _                                                                       |
| SIAFEM2021-TABELAS,CONESPEC,LISCE (LISTA CONTROLES ESPECIFICOS )<br>LISTA EM: 25/11/2021 AS 10:39 USUARIO : BIAN<br>UNIDADE GESTORA: 092601 GESTAO: 09060                                                                                                    | )<br>NCA<br>PAG:                                                                                                  | 1                                                                       |
| SIAFEM2021-TABELAS,CONESPEC,LISCE (LISTA CONTROLES ESPECIFICOS)<br>LISTA EM: 25/11/2021 AS 10:39 USUARIO : BIAN<br>UNIDADE GESTORA: 092601 GESTAO: 09060<br>CONTROLES ESPECIFICOS N 0 M E                                                                                                    | )<br>NCA<br>PAG:<br>ESCRIT S                                                                                      | 1<br>5TA                                                                |
| SIAFEM2021-TABELAS,CONESPEC,LISCE (LISTA CONTROLES ESPECIFICOS )<br>LISTA EM: 25/11/2021 AS 10:39 USUARIO : BIAN<br>UNIDADE GESTORA: 092601 GESTAO: 09060<br>CONTROLES ESPECIFICOS N O M E<br>CE999 CONTROLE ESPECIFICO PADRAO                                                                                                    | )<br>NCA<br>PAG:<br>ESCRIT S<br>S                                                                                 | 1<br>5TA<br>A                                                           |
| SIAFEM2021-TABELAS,CONESPEC,LISCE (LISTA CONTROLES ESPECIFICOS )<br>LISTA EM: 25/11/2021 AS 10:39 USUARIO : BIAN<br>UNIDADE GESTORA: 092601 GESTAO: 09060<br>CONTROLES ESPECIFICOS N 0 M E<br>CE999 CONTROLE ESPECIFICO PADRAO<br>MEDICAMENTOS 33903030                                                                                                    | )<br>NCA<br>PAG:<br>ESCRIT S<br>S<br>S                                                                            | 1<br>STA<br>A<br>A                                                      |
| SIAFEM2021-TABELAS,CONESPEC,LISCE (LISTA CONTROLES ESPECIFICOS )<br>LISTA EM: 25/11/2021 AS 10:39 USUARIO : BIAN<br>UNIDADE GESTORA: 092601 GESTAO: 09060<br>CONTROLES ESPECIFICOS N 0 M E<br>CE9999 CONTROLE ESPECIFICO PADRAO<br>MEDICAMENTOS 33903030<br>GENEROSALIMENTICIOS 33903010                                                                                                    | )<br>PAG:<br>ESCRIT S<br>S<br>S<br>S                                                                              | 1<br>STA<br>A<br>A<br>A                                                 |
| SIAFEM2021-TABELAS,CONESPEC,LISCE (LISTA CONTROLES ESPECIFICOS )<br>LISTA EM: 25/11/2021 AS 10:39 USUARIO : BIAN<br>UNIDADE GESTORA: 092601 GESTAO: 09060<br>CONTROLES ESPECIFICOS N O M E<br>CE999 CONTROLE ESPECIFICO PADRAO<br>MEDICAMENTOS 33903030<br>GENEROSALIMENTICIOS 33903010<br>MATPROTSEGURSOCORROESO 33903066                                                                                                    | )<br>NCA<br>ESCRIT S<br>S<br>S<br>S<br>S                                                                          | 1<br>STA<br>A<br>A<br>A<br>A                                            |
| SIAFEM2021-TABELAS,CONESPEC,LISCE (LISTA CONTROLES ESPECIFICOS<br>LISTA EM: 25/11/2021 AS 10:39<br>UNIDADE GESTORA: 092601<br>CONTROLES ESPECIFICOS<br>CONTROLES ESPECIFICOS<br>MO M E<br>CE999<br>CONTROLE ESPECIFICO PADRAO<br>MEDICAMENTOS<br>S3903030<br>GENEROSALIMENTICIOS<br>MATPROTSEGURSOCORROESO<br>33903016<br>MATFIGOSDEHIGIENEPESSOA<br>33903015                                                                                                    | )<br>PAG:<br>ESCRIT S<br>S<br>S<br>S<br>S<br>S<br>S                                                               | 1<br>STA<br>A<br>A<br>A<br>A<br>A                                       |
| SIAFEM2021-TABELAS,CONESPEC,LISCE (LISTA CONTROLES ESPECIFICOS<br>LISTA EM: 25/11/2021 AS 10:39 USUARIO : BIAN<br>UNIDADE GESTORA: 092601 GESTAO: 09060<br>CONTROLES ESPECIFICOS N 0 M E<br>CE999 CONTROLE ESPECIFICO PADRAO<br>MEDICAMENTOS 33903030<br>GENEROSALIMENTICIOS 33903010<br>MATPROTSEGURSOCORROESO 33903066<br>ARTIGOSDEHIGIENEPESSOA 33903015<br>MATERIALMEDICOHOSPE0D0 33903031                                                                                                    | )<br>NCA<br>ESCRIT S<br>S<br>S<br>S<br>S<br>S<br>S<br>S<br>S<br>S                                                 | 1<br>A<br>A<br>A<br>A<br>A<br>A<br>A<br>A                               |
| SIAFEM2021-TABELAS,CONESPEC,LISCE ( LISTA CONTROLES ESPECIFICOS )<br>LISTA EM: 25/11/2021 AS 10:39 USUARIO : BIAM<br>UNIDADE GESTORA: 092601 GESTAO: 09060<br>CONTROLES ESPECIFICOS N O M E<br>CE9999 CONTROLE ESPECIFICO PADRAO<br>MEDICAMENTOS 33903010<br>MATPROTSEGURSOCORROESO 33903066<br>ARTIGOSDEHIGIENEPESSOA 33903015<br>MATERIAL MEDICOHOSPEODO 33903031<br>MATERIAL DEUSOL ABORATOR 33003032                                                                                                    | )<br>NCA<br>PAG:<br>ESCRIT S<br>S<br>S<br>S<br>S<br>S<br>S<br>S<br>S<br>S<br>S                                    | 1<br>A<br>A<br>A<br>A<br>A<br>A<br>A<br>A<br>A<br>A                     |
| SIAFEM2021-TABELAS, CONESPEC, LISCE (LISTA CONTROLES ESPECIFICOS<br>LISTA EM: 25/11/2021 AS 10:39<br>UNIDADE GESTORA: 092601 GESTAO: 09060<br>CONTROLES ESPECIFICOS N 0 M E<br>CE999 CONTROLE ESPECIFICO PADRAO<br>MEDICAMENTOS 33903030<br>GENEROSALIMENTICIOS 33903010<br>MATPROTSEGURSOCORROESO 33903066<br>ARTIGOSDEHIGIENEPESSOA 33903015<br>MATERIALMEDICOHOSPEODO 33903031<br>MATERIALDEUSOLABORATOR 33903024                                                                                                    | )<br>PAG:<br>ESCRIT S<br>S<br>S<br>S<br>S<br>S<br>S<br>S<br>S<br>S<br>S<br>S<br>S                                 | 1<br>A<br>A<br>A<br>A<br>A<br>A<br>A<br>A<br>A<br>A<br>A<br>A<br>A<br>A |
| SIAFEM2021-TABELAS, CONESPEC, LISCE (LISTA CONTROLES ESPECIFICOS<br>LISTA EM: 25/11/2021 AS 10:39 USUARIO : BIA<br>UNIDADE GESTORA: 092601 GESTAO: 09060<br>CONTROLES ESPECIFICOS N 0 M E<br>CE999 CONTROLE ESPECIFICO PADRAO<br>MEDICAMENTOS 33903010<br>GENEROSALIMENTICIOS 33903010<br>MATPROTSEGURSOCORROESO 33903066<br>ARTIGOSDEHIGIENEPESSOA 33903015<br>MATERIALMEDICOHOSPEODO 33903031<br>MATERIALDEUSOLABORATOR 33903024<br>PECASDERPEDOSICADEACES 33003050                                                                                                    | )<br>PAG:<br>ESCRIT S<br>S<br>S<br>S<br>S<br>S<br>S<br>S<br>S<br>S<br>S<br>S<br>S<br>S<br>S<br>S<br>S<br>S<br>S   |                                                                         |
| SIAFEM2021-TABELAS, CONESPEC, LISCE (LISTA CONTROLES ESPECIFICOS<br>LISTA EM: 25/11/2021 AS 10:39 USUARIO : BIA<br>UNIDADE GESTORA: 092601 GESTAO: 09060<br>CONTROLES ESPECIFICOS N 0 M E<br>CE999 CONTROLE ESPECIFICO PADRAO<br>MEDICAMENTOS 33903030<br>GENEROSALIMENTICIOS 33903010<br>MATPROTSEGURSOCORROESO 33903015<br>MATERIAL MEDICOHOSPEODO 33903031<br>MATERIAL DEUSOLABORATOR 33903024<br>PECASDEREPOSICADEACESS 33903050<br>MATERIAL EUTENSPECETES 33903050<br>MATERIAL EUTENSPECETESO 33003013                                                                                                    | )<br>PAG:<br>ESCRIT S<br>S<br>S<br>S<br>S<br>S<br>S<br>S<br>S<br>S<br>S<br>S<br>S<br>S<br>S<br>S<br>S             |                                                                         |
| SIAFEM2021-TABELAS, CONESPEC, LISCE (LISTA CONTROLES ESPECIFICOS<br>LISTA EM: 25/11/2021 AS 10:39<br>UNIDADE GESTORA: 092601 GESTAO: 09060<br>CONTROLES ESPECIFICOS N 0 M E<br>CE999 CONTROLE ESPECIFICO PADRAO<br>MEDICAMENTOS 33903030<br>GENEROSALIMENTICIOS 33903010<br>MATPROTSEGURSOCORROESO 33903015<br>MATERIALMEDICOHOSPEODO 33903031<br>MATERIALMEDICOHOSPEODO 33903024<br>PECASDEREOSICADEACESS 33903013<br>DTCASC COMBUSTIVEISELUB 33903013                                                                                                    | )<br>PAG:<br>ESCRIT S<br>S<br>S<br>S<br>S<br>S<br>S<br>S<br>S<br>S<br>S<br>S<br>S<br>S<br>S<br>S<br>S<br>S<br>S   |                                                                         |
| SIAFEM2021-TABELAS, CONESPEC, LISCE (LISTA CONTROLES ESPECIFICOS<br>LISTA EM: 25/11/2021 AS 10:39 USUARIO : BIA<br>UNIDADE GESTORA: 092601 GESTAO: 09060<br>CONTROLES ESPECIFICOS N 0 M E<br>CE999 CONTROLE ESPECIFICO PADRAO<br>MEDICAMENTOS 33903010<br>GENEROSALIMENTICIOS 33903010<br>MATPROTSEGURSOCORROESO 33903066<br>ARTIGOSDEHIGIENEPESSOA 33903015<br>MATERIALMEDICOHOSPEODO 33903031<br>MATERIALDEUSOLABORATOR 33903032<br>OUTROSCOMBUSTIVEISELUB 33903024<br>PECASDEREPOSICAOEACESS 33903013<br>PECASDEREPOSICAOEACESS 33903013<br>PECASDEREONICAOEACESS 33903013<br>PECASDEREONICAOEACESS 33903013<br>PECASDEREONICAOEACESS 33903013<br>PECASDEREONICAOEACESS 33903013                                                                                                    | )<br>PAG: S<br>ESCRIT S<br>S<br>S<br>S<br>S<br>S<br>S<br>S<br>S<br>S<br>S<br>S<br>S<br>S<br>S<br>S<br>S<br>S<br>S |                                                                         |
| SIAFEM2021-TABELAS, CONESPEC, LISCE (LISTA CONTROLES ESPECIFICOS<br>LISTA EM: 25/11/2021 AS 10:39 USUARIO : BIAU<br>UNIDADE GESTORA: 092601 GESTAO: 09060<br>CONTROLES ESPECIFICOS N 0 M E<br>CE999 CONTROLE ESPECIFICO PADRAO<br>MEDICAMENTOS 33903010<br>MATPROTSEGURSOCORROESO 33903016<br>MATERIAL MEDICOHOSPEODO 33903015<br>MATERIAL DEUSOLABORATOR 33903022<br>OUTROSCOMBUSTIVEISELUB 33903024<br>PECASDEREPOSICADEACESS 33903016<br>MATERIAL DEUSOLABORATOR 33903013<br>PECASEACESSORECOMPINFO 33903061<br>MATERIAL DEUSOLABORATOR 33903016<br>MATERIAL DECOMPINFO 33903016                                                                                                    | )<br>PAG:<br>ESCRIT S<br>S<br>S<br>S<br>S<br>S<br>S<br>S<br>S<br>S<br>S<br>S<br>S<br>S<br>S<br>S<br>S<br>S<br>S   |                                                                         |
| SIAFEM2021-TABELAS, CONESPEC, LISCE (LISTA CONTROLES ESPECIFICOS<br>LISTA EM: 25/11/2021 AS 10:39<br>UNIDADE GESTORA: 092601 GESTAO: 09060<br>CONTROLES ESPECIFICOS N 0 M E<br>CE999 CONTROLE ESPECIFICO PADRAO<br>MEDICAMENTOS 33903010<br>MATPROTSEGURSOCORROESO 33903016<br>MATERIALMEDICOHOSPEODO 33903031<br>MATERIALMEDICOHOSPEODO 33903032<br>OUTROSCOMBUSTIVEISELUB 33903024<br>PECASDERPOSICAOEACESS 33903013<br>PECASEACESSORECOMPINFO 33903013<br>PECASEACESSORECOMPINFO 33903016<br>MATERIALDELCONDICIONAM 33903016<br>MATERIALDESCRITORIO 33903041                                                                                                    | )<br>PAG:<br>ESCRIT S<br>S<br>S<br>S<br>S<br>S<br>S<br>S<br>S<br>S<br>S<br>S<br>S<br>S<br>S<br>S<br>S<br>S<br>S   |                                                                         |
| SIAFEM2021-TABELAS, CONESPEC, LISCE (LISTA CONTROLES ESPECIFICOS<br>LISTA EM: 25/11/2021 AS 10:39 USUARIO : BIA<br>UNIDADE GESTORA: 092601 GESTAO: 09060<br>CONTROLES ESPECIFICOS N 0 M E<br>CE999 CONTROLE ESPECIFICO PADRAO<br>MEDICAMENTOS 33903010<br>GENEROSALIMENTICIOS 33903010<br>MATPROTSEGURSOCORROESO 33903015<br>ARTIGOSDEHIGIENEPESSOA 33903015<br>MATERIALMEDICOHOSPEODO 33903031<br>MATERIALMEDICOHOSPEODO 33903024<br>PECASDERPOSITVEISELUB 33903013<br>PECASBERPOSICAGACESS 33903013<br>PECASBERPOSICAGEACESS 33903013<br>PECASEREPOSICAGEACESS 33903013<br>PECASEREPOSICAGEACESS 33903013<br>MATERIALDELSCANDACIONAM 33903016<br>MATERIALDESCRITORIO 33903041<br>MATERIALDESCRITORIO 33903040                                                                                                 | )<br>PAG: S<br>ESCRIT S<br>S<br>S<br>S<br>S<br>S<br>S<br>S<br>S<br>S<br>S<br>S<br>S<br>S<br>S<br>S<br>S<br>S<br>S |                                                                         |
| SIAFEM2021-TABELAS, CONESPEC, LISCE (LISTA CONTROLES ESPECIFICOS<br>LISTA EM: 25/11/2021 AS 10:39 USUARIO : BIA<br>UNIDADE GESTORA: 092601 GESTAO: 09060<br>CONTROLES ESPECIFICOS N 0 M E<br>CE999 CONTROLE ESPECIFICO PADRAO<br>MEDICAMENTOS 33903010<br>MATPROTSEGURSOCORROESO 33903066<br>ARTIGOSDEHIGIENEPESSOA 33903015<br>MATERIAL MEDICOHOSPEODO 33903031<br>MATERIAL DEUSOLABORATOR 3390302<br>OUTROSCOMBUSTIVEISELUB 33903024<br>PECASDEREPOSICAOEACESS 33903016<br>MATERIAL EUTENSPREFEITO 33903013<br>PECASEACESSORECOMPINFO 33903016<br>MATERIAL DEUSOLABORATOR 33903016<br>MATERIAL DEUSOLABORATOR 33903016<br>MATERIAL DEUSONDICIONAM 33903016<br>MATERIAL DEESCRITORIO 33903041<br>MATERIAL DEESCRITORIO 33903060<br>OUTROSMATERIALSCONSUMO 33903060                                             | )<br>PAG:<br>ESCRIT S<br>S<br>S<br>S<br>S<br>S<br>S<br>S<br>S<br>S<br>S<br>S<br>S<br>S<br>S<br>S<br>S<br>S<br>S   |                                                                         |
| SIAFEM2021-TABELAS, CONESPEC, LISCE (LISTA CONTROLES ESPECIFICOS<br>LISTA EM: 25/11/2021 AS 10:39<br>UNIDADE GESTORA: 092601 GESTAO: 09060<br>CONTROLES ESPECIFICOS N 0 M E<br>CE999 CONTROLE ESPECIFICO PADRAO<br>MEDICAMENTOS 33903010<br>MATPROTSEGURSOCORROESO 33903015<br>MATERIALMEDICOHOSPEODO 33903015<br>MATERIALMEDICOHOSPEODO 33903031<br>MATERIALDEUSOLABORATOR 33903024<br>PECASDERFESICA 64 STANDAUSCA<br>DUTROSCOMBUSTIVEISELUB 33903013<br>PECASEACESSORECOMPINFO 33903013<br>PECASEACESSORECOMPINFO 33903016<br>MATERIALDELSOLABORATOR 33903016<br>MATERIALDELSOLABORATOR 33903016<br>MATERIALDELSOLABORATOR 33903016<br>MATERIALDELSOLABORATOR 33903041<br>MATERIALDESCONTONAM 33903040<br>MATERIALDESCRITORIO 33903090<br>MATERIALSESUPRINFORMAT 33903090<br>MATCONSERVMANUTIMOVEIS 33903024 | )<br>PAG:<br>ESCRIT S<br>S<br>S<br>S<br>S<br>S<br>S<br>S<br>S<br>S<br>S<br>S<br>S<br>S<br>S<br>S<br>S<br>S<br>S   | 1<br>5 T A<br>A A A A A A A A A A A A A A A A A A                       |
| SIAFEM2021-TABELAS, CONESPEC, LISCE (LISTA CONTROLES ESPECIFICOS<br>LISTA EM: 25/11/2021 AS 10:39<br>UNIDADE GESTORA: 092601 GESTAO: 09060<br>CONTROLES ESPECIFICOS N 0 M E<br>CE999 CONTROLE ESPECIFICO PADRAO<br>MEDICAMENTOS 3390300<br>GENEROSALIMENTICIOS 33903010<br>MATPROTSEGURSOCORROESO 33903015<br>ARTIGOSDEHIGIENEPESSOA 33903015<br>MATERIAL MEDICOHOSPEODO 33903031<br>MATERIAL DEUSOLABORATOR 33903024<br>PECASDERPOSITVEISELUB 33903013<br>PECASDERPOSICAGEACESS 33903061<br>MATERIAL DEUSOLABORATOR 33903013<br>PECASDERPOSICAGEACESS 33903061<br>MATERIAL DELSCANDACIONAM 33903016<br>MATERIAL DELSCANDICIONAM 33903061<br>MATERIAL DELSCRITORIO 33903041<br>MATERIAL DESCRITORIO 33903041<br>MATERIAL DELSCRITORIO 33903052<br>MATERIAL DELSCRITORIO 33903052<br>MATERIAL DELSCNIUME SANDAGE | )<br>PAG: S<br>ESCRIT S<br>S<br>S<br>S<br>S<br>S<br>S<br>S<br>S<br>S<br>S<br>S<br>S<br>S<br>S<br>S<br>S<br>S<br>S | 1<br>57A<br>A A A A A A A A A A A A A A A A A A A                       |

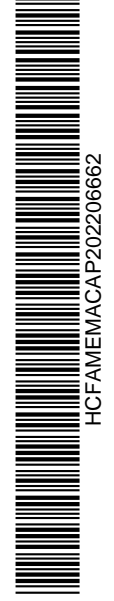

5

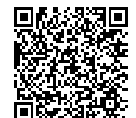

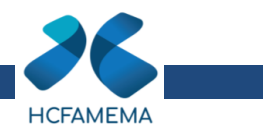

| SIAFEM2021-TABELAS,C<br>LISTA EM: 25/11/2021 AS<br>UNIDADE_GESTO                                                                                                    | CONESPEC,LISCE (<br>5 10:40<br>DRA: 092601                                                                           | ( LISTA CONTROLI<br>GESTAO: 0 | ES ESPECIFICOS )<br>USUARIO : BIA<br>9060 | )<br>NCA<br>PAG: | 2                   |
|----------------------------------------------------------------------------------------------------|----------------------------------------------------------------------------------------------------|-------------------------------|-------------------------------------------|------------------|---------------------|
| CONTROLES ESPECIFICOS                                                                                                    |                                                                                                    | NOME                          |                                           | ESCRIT           | STA                 |
| EQUIPTOTECNOLOGIAINFOR<br>OUTROSEQUIPTOEMATPERMA<br>MATERIALCAMAMESAEBANHO<br>MATERIALTELECOMUNICACO<br>GASOLINAAUTOMOTIVAREEM<br>ETANOLAUTOMOTIVOREEMBO<br>DIESELAUTOMOTIVOREEMBO<br>OUTROSCOMBUSTIVEISLUBR<br>OUTRATCONSDECORDECJUDI | 44905220<br>44905234<br>33903012<br>33903025<br>33903025<br>33903027<br>33903028<br>33903028<br>33903029<br>33903036 |                               |                                           | ~~~~~~~~~~       | < < < < < < < < < < |
| MATERIALINSTELETRELETR                                                                                                    | 33903054                                                                                                    |                               |                                           | 2                | A                   |
| DOACAO                                                                                                    | DOACAO                                                                                                    |                               | co. (To10                                 | S                | A                   |
| DOACOESCOVID19                                                                                                    | BENS/MATERIALS                                                                                                    | DOADOS COMBATE                | COVID19                                   | S                | A                   |
| FARDAMENTOVESTUARIOUNI                                                                                                    | 33903063                                                                                                    |                               |                                           | S                | A                   |
| FERRAMENTASAVULSASNAOA                                                                                                    | 33903051                                                                                                    |                               |                                           | S                | A                   |
| MATERIALEDUCATIVOCULTU                                                                                                    | 33903040                                                                                                    |                               |                                           | S                | A                   |
| LUBRIFICANTEAUTOMOTIVO                                                                                                    | 33903019                                                                                                    |                               |                                           | S                | A                   |
| SEMENTESEMUDASDEPLANTA                                                                                                    | 33903082                                                                                                    |                               |                                           | S                | Α                   |
|                                                                                                    |                                                                                                    |                               |                                           |                  |                     |

• 2ª Tela: para lançamento da reclassificação (Parte 2):

| SIAFEM2021-CONTAB.CONSULTA        | S ( CONSULTAS )      |           |          |
|-----------------------------------|----------------------|-----------|----------|
|                                   |                      | USUARIC   | : BIANCA |
|                                   |                      |           |          |
|                                   |                      |           |          |
|                                   |                      |           |          |
| MARQUE COM 'X' A OPC              | AO DESEJADA E TECLE  | 'ENTER'   |          |
|                                   | RALANCETE CONTARTI   |           |          |
| $( ) \rightarrow BALANCETE$       | BALANCETE CONTABLE   | CASP"     |          |
| $() \rightarrow \text{DETABALAN}$ | DETALHA BALANCETE    |           |          |
| $() \rightarrow \text{DETACONTA}$ | DETALHA CONTA CONTAB | BIL       |          |
| $(-) \rightarrow DIARIO$          | CONSULTA DIARIO CONT | ABIL      |          |
| $( \_ ) \rightarrow ESPCONTAB$    | ESPELHO CONTABIL DE  | DOCUMENTO |          |
| $( ) \rightarrow LISCONTIR$       | LISTA IRREGULARIDADE | EQUACAO   |          |
| ( _ ) -> RAZAO                    | RAZAO DA CONTA CONTA | BIL       |          |
|                                   |                      |           |          |
|                                   |                      |           |          |
|                                   |                      |           |          |
|                                   |                      |           |          |
|                                   |                      |           |          |
| COMANDO ==> >NL                   |                      |           |          |
|                                   |                      |           |          |
| PF1=AJUDA PF3=SAIDA               |                      |           |          |
|                                   |                      |           |          |
|                                   |                      |           |          |
| SIAFEM2021-EXEFIN.UG.NL ( N       | NOTA DE LANCAMENTO ) |           |          |
|                                   |                      | USUARIO   | : BIANCA |
| DATA EMISSAO : 25NOV2             | 2021                 | NUMERO    | : 2021NL |
| UNIDADE GESTORA : 092601          |                      |           |          |
| GESTAO : 09060                    |                      |           |          |
| CNPJ/CPF/UG FAVORECIDA:           |                      |           |          |
| GESTAO FAVORECIDA :               |                      |           |          |
| EVENTO INSCRICAO DO EVENTO        | REC/DESP CLASSIFIC   | FONTE     | VALOR    |

| DATA EMISSAO : 25NOV2021<br>UNIDADE GESTORA : 092601<br>GESTAO : 09060<br>CNPJ/CPF/UG FAVORECIDA: |                      |           |                      |  |  |
|---------------------------------------------------------------------------------------------------|----------------------|-----------|----------------------|--|--|
| EVENTO INSCRICAO DO EVENTO                                                                        | REC/DESP CLASSIFIC   | FONTE     | V A L O R<br>8777542 |  |  |
| 540461 GENEROSAL TMENTICIOS                                                                       | 115610102            |           | 25492                |  |  |
| 540461 OUTROSCOMBUSTIVEISELUB                                                                     | 115610102            |           | 162000               |  |  |
| 540461 MEDICAMENTOS                                                                               | 115610102            |           | 1712350              |  |  |
| 540461 MATERIALMEDICOHOSPEODO                                                                     | 115610102            |           | 4860684              |  |  |
| 540461 MATERIALDEUSOLABORATOR                                                                     | 115610102            |           | 1960616              |  |  |
| 540461 MATERIALINSTELETRELETR                                                                     | 115610102            |           | 56400                |  |  |
|                                                                                                   |                      |           |                      |  |  |
| POSICIONE O CURSOR NO CAMPO T                                                                     | ECLE 'PF1', P/ INFOR | MACOES DE | PREENCHIMENTO        |  |  |

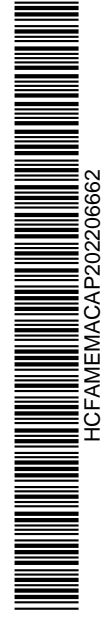

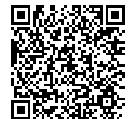

Autenticado com senha por LUIS FERNANDO ANDREASE MANZAO - Assessor Técnico III / GGPA-NGPQ - 09/02/2022 às 16:17:36. Documento Nº: 34445591-9393 - consulta à autenticidade em https://www.documentos.spsempapel.sp.gov.br/sigaex/public/app/autenticar?n=34445591-9393

6

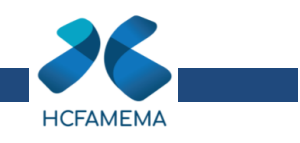

| DATA EMISSAO :<br>UNIDADE GESTORA :<br>GESTAO :<br>CNPJ/CPF/UG FAVORECIDA :<br>GESTAO FAVORECIDA :   | NL ( NOTA DE L<br>25NOV2021<br>092601<br>09060 | ANCAMENTO ).                                     | USUARIO<br>NUMERO | : BIANCA<br>: 2021NL                          |
|----------------------------------------------------------------------------------------------------|------------------------------------------------|--------------------------------------------------|-------------------|-----------------------------------------------|
|                                                                                                    |                                                |                                                  |                   |                                               |
| OBSERVACAO :<br>RECLASSIFICACAO DE ESTO                                                              | QUE PARA CENTRO                                | DE CUSTO ESI                                     | PECIFICO MES      | NOVEMBRO/2021_                                |
| STAFEM2021-EXFETN.UG                                                                                 | NI ( NOTA DE L                                 | ANCAMENTO )                                      |                   |                                               |
| LANCAMENTO EM 25/11/202                                                                              | 1                                              |                                                  | USUARIO :         | BIANCA                                        |
| DATA EMISSAO :<br>UNIDADE GESTORA :<br>GESTAO :<br>CNPJ/CPF/UG FAVORECIDA:<br>GESTAO FAVORECIDA :    | 25NOV2021<br>092601 - HCFA<br>09060 - HCFA     | MEMA<br>MEMA                                     | NUMERO :          | 2021NL                                        |
| EVENTO INSCRICAO DO EV<br>540462 CE999<br>540461 GENEROSALIMENTIC<br>540461 OUTROSCOMBUSTIVE         | ENTO REC/DESP<br>IOS<br>ISELUB                 | CLASSIFIC<br>115610102<br>115610102<br>115610102 | FONTE             | VALOR<br>87.775,42<br>254,92<br>1.620,00      |
| 540461 MEDICAMENTOS<br>540461 MATERIALMEDICOHO<br>540461 MATERIALDEUSOLAB<br>540461 MATERIALINSTELET | SPEODO<br>ORATOR<br>RELETR                     | 115610102<br>115610102<br>115610102<br>115610102 |                   | 17.123,50<br>48.606,84<br>19.606,10<br>564,00 |
|                                                                                                    |                                                |                                                  |                   |                                               |
| CONFIRMA (C/N/A) ? C (                                                                               | C - CONFIRMA                                   | N - NAO CONFI                                    | IRMA A – AL       | IERA )                                        |
| SIAFEM2021-EXEFIN,UG,                                                                                | NL ( NOTA DE LA                                | NCAMENTO ) _                                     | USUARIO :         | BIANCA                                        |
| UNIDA                                                                                                | de gestora : 09                                | 2601                                             |                   |                                               |
| GESTA                                                                                                | • : 09                                         | 060                                              |                   |                                               |
| NUMER                                                                                                | 0 : 20                                         | 21nl22716                                        |                   |                                               |
| TECLE                                                                                                | <enter> para c</enter>                         | ONTINUAR                                         |                   |                                               |

Após os lançamentos, consultar novamente as contas para verificar se todos os lançamentos foram feitos corretamente, a conta 115610101 deve ficar "sem •

7

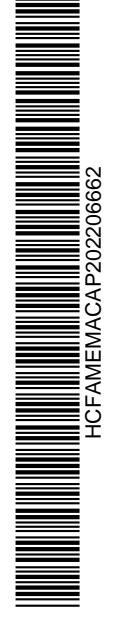

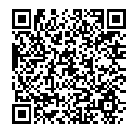

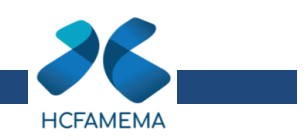

saldo" e a conta 115610102 deve estar com todos os valores reclassificados em

| seu centro de      | custo espec  |                       |                     |               |
|--------------------|--------------|-----------------------|---------------------|---------------|
| SIAFEM2021-CON     | TAB, CONSULT | AS, DETACONTA ( DETA  | LHA CONTA CONTABIL  |               |
| UNIDADE GESTORA    | : 092601     |                       | USUARIU: I          | SIANCA        |
|                    |              |                       |                     |               |
| GESTAO             | : 09060      |                       |                     |               |
| MES/ANO            | : NOV 2021   |                       |                     |               |
| CONTA CONTABLI     | • 11561010   | )1                    |                     |               |
| CONTA CONTABIL     | . 11301010   |                       |                     |               |
| CONTA CORRENTE     |              |                       |                     |               |
| OPCAO              | :1 1         | - DETALHADA           | 2 – SALDO           |               |
|                    | 3            | - INVERSAO DE SALDO   | 4 – SALDO ZERO      |               |
|                    |              |                       |                     |               |
|                    |              |                       |                     |               |
|                    |              |                       |                     |               |
|                    |              |                       |                     |               |
|                    |              |                       |                     |               |
|                    |              |                       |                     |               |
|                    |              |                       |                     |               |
|                    |              |                       |                     |               |
| (0426) NAO EXISTE  | INFORMACAO   | PARA ESTE PEDIDO.     |                     |               |
|                    |              |                       |                     |               |
| 2021               |              |                       |                     |               |
| SIAFEM2021-CONT    | TAB, CONSULT | AS, DETACONTA ( DETAL | HA CONTA CONTABIL   |               |
| UNTDADE GESTORA :  | 092601 -     | HOSP CLINICAS FAC N   | MED MARTI TA - HCEA |               |
| GESTAO :           | 09060 -      | HOSP. CLINICAS FAC.   | MED.MARILIA - HCFA  | MEMA          |
| POSICAO :          | NOVEMBRO -   | ABERTO                |                     |               |
| CONTA :            | 115610102    | - = MATERIAIS NO EST  | TOQUE-CONTROLE ESP  | ECIFICO       |
| LI CONTA CORRENTE  | CONTABIL     |                       |                     | SALDO R\$     |
|                    |              | 33903015              |                     | 108 852 530   |
| 02 DIESELAUTOMOTIV | VOREEMBO     | 33903028              |                     | 3.840,440     |
| 03 ETANOLAUTOMOTIV | VOREEMBO     | 33903027              |                     | 441,650       |
| 04 GASOLINAAUTOMOT | TIVAREEM     | 33903025              |                     | 2.509,770     |
| 05 GENEROSALIMENTI | ICIOS        | 33903010              |                     | 633.189,330   |
| 06 MATCONSERVMANUT | TIMOVEIS     | 33903052              |                     | 38.85/,0/[    |
| 07 MATERIALSESUPRI |              | 33903000              |                     | Q6 060 14r    |
| 09 MATERIALDEESCRI | ITORIO       | 33903041              |                     | 91.665.05     |
| 10 MATERIALDELIMPE | ZA           | 33903014              |                     | 15.246,620    |
| 11 MATERIALDEUSOLA | ABORATOR     | 33903032              |                     | 1.471.943,090 |
| 12 MATERIALEUTENSE | PREFEITO     | 33903013              |                     | 52.813,000    |
| IS MATERIALINSTELE |              |                       | ΠΑΤΑ ΕΤΝΑΙ          | 22.920,391    |
|                    |              |                       |                     |               |
|                    |              |                       |                     |               |
| 092601 / 09060 - H | HCFAMEMA     | - 11561.01            | . 02                | TELA: 002     |
| 01 MATERIALMEDICO  | HOSPEODO     | 33903031              |                     | 2.916.328,860 |
| 02 MATPROTSEGURSOC | CORROESO     | 33903066              |                     | 2.580,000     |
| 03 MEDICAMENTOS    |              | 33903030              |                     | 4.0/0.438,42  |
|                    |              | 33903029              |                     | 180 580       |
| 06 OUTROSMATERIAL  | SCONSUMO     | 33903090              |                     | 1,485,00      |
| 07 PECASDEREPOSIC  | AOEACESS     | 33903050              |                     | 2.028,000     |
| 08 PECASEACESSORE  | COMPINFO     | 33903061              |                     | 10.202,800    |
| 09 SEMENTESEMUDASE | DEPLANTA     | 33903082              |                     | 1.800,000     |
|                    |              |                       | TOTAL :             | 9.5/1.089,080 |
|                    |              |                       |                     |               |

HCFAMEMACAP202206662

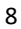

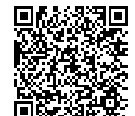